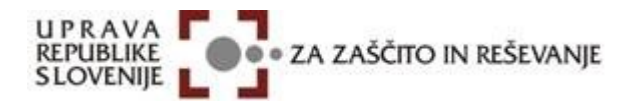

Ljubljanski urbanistični zavod, d.d., Verovškova ulica 64, p.p. 2591, 1001 Ljubljana, Slovenija \_\_\_\_\_ telefon + 386 (0)1 360 24 00, fax + 386 (0)1 360 24 01

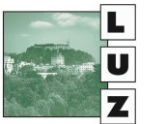

# Navodilo za registracijo novega uporabnika

## - AJDA -

### za ocenjevanje škode na kmetijskih pridelkih in za ocenjevanje škode na stvareh po naravnih nesrečah

september 2019

#### Kazalo

| 1 | Uvo  | d                                       | 3 |
|---|------|-----------------------------------------|---|
|   | 1.1  | Škoda na stvareh in kmetijskih kulturah | 3 |
|   | 1.2  | Škoda v gospodarstvu                    | 3 |
| 2 | Sple | tna aplikacija                          | 4 |
|   | 2.1  | Registracija novega uporabnika          | 4 |
|   | 2.2  | Prijava v aplikacijo                    | 7 |
|   | 2.3  | Začetna stran                           | 8 |

#### 1 Uvod

Aplikacija AJDA je GIS aplikacija, ki se uporablja neposredno prek spleta. Aplikacija je namenjena za ocenjevanje škode na kmetijskih pridelkih in za ocenjevanje škode na stvareh po naravnih nesrečah.

Aplikacija omogoča zajem in obdelavo vlog oškodovancev udeleženih v naravnih nesrečah, omogoča dejanski grafični prikaz elementov v prostoru, pripenjanje slik in dokumentov, izvajanje analiz in izdelavo različnih poročil.

#### 1.1 Škoda na stvareh in kmetijskih kulturah

Škodo na stvareh (obrazci 1,3,4,5,6) in kmetijskih kulturah (obrazec 2.09) popisujejo komisije URSZR.

Vloge oškodovancev se v prvi fazi oddajo občinskim komisijam URSZR, ki vloge pregledajo, ocenijo, ter vnesejo v sistem.

Ko nastopi datum, s katerim morajo občinske komisije vloge oddati regijskim komisijam, sistem samodejno prenese vse ustrezne vloge v pristojnost regijskih komisij.

Regijske komisije lahko vlogam po potrebi popravijo oceno škode.

Ko nastopi datum, s katerim morajo regijske komisije vloge oddati državni komisiji, sistem samodejno prenese vse ustrezne vloge v pristojnost državne komisije.

Državna komisija lahko vlogam po potrebi popravi oceno škode.

#### 1.2 Škoda v gospodarstvu

Škodo v gospodarstvu popisujejo komisije oz. agenti MG, praviloma so to območne obrtne zbornice ter GZS (za večja podjetja).

Agenti zberejo in vnesejo škodne vloge oškodovancev na nivoju posamezne občine, same vloge pa ob datumu prehoda na regijsko komisijo preidejo v pristojnost MG, kjer jih dokončno pregledajo in potrdijo.

### 2 Spletna aplikacija

Aplikacija AJDA je spletna aplikacija, kar pomeni da se zaganja in uporablja z internetnim brskalnikom (priporočamo uporabo spletnega brskalnika Google Chrome). Aplikacija se tako izvaja na spletnem strežniku, rezultati pa se prikazujejo na ekranu brskalnika. Taka aplikacija omogoča uporabo na katerem koli mestu, kjer je dostop do interneta.

Potrebno je dovoliti vsa pojavna okna spletne aplikacije.

#### 2.1 Registracija novega uporabnika

Pred prvo uporabo sistema se je potrebno ustrezno registrirati kot uporabnik.

Spletno aplikacijo zaženemo tako, da s spletnim brskalnikom odpremo internetni naslov spletne aplikacije in kliknemo na povezavo »Registracija novega uporabnika«.

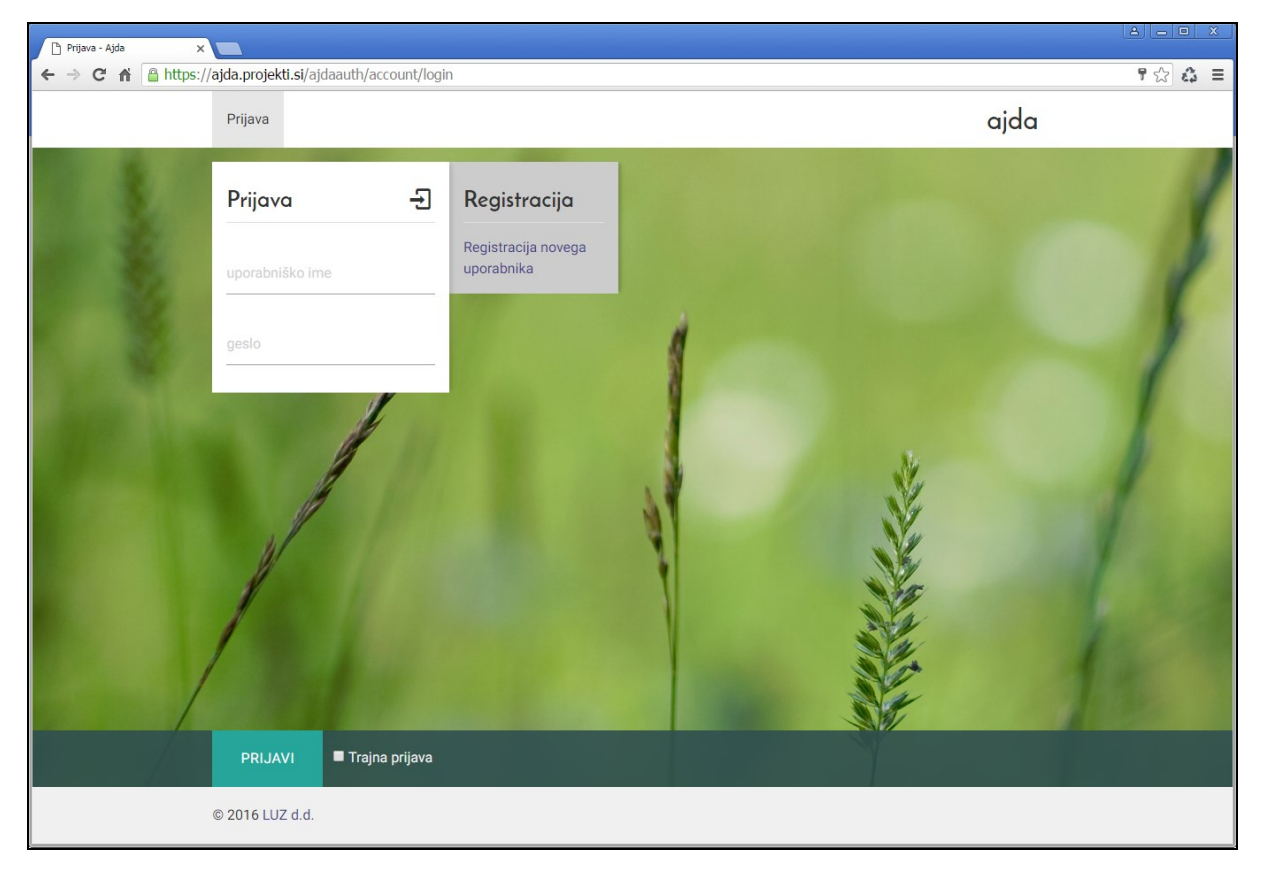

Slika 1: Vstopna maska za prijavo

Odpre se stran za registracijo novega uporabnika, kjer je potrebno izpolniti vsa polja in izbrati ustrezno institucijo.

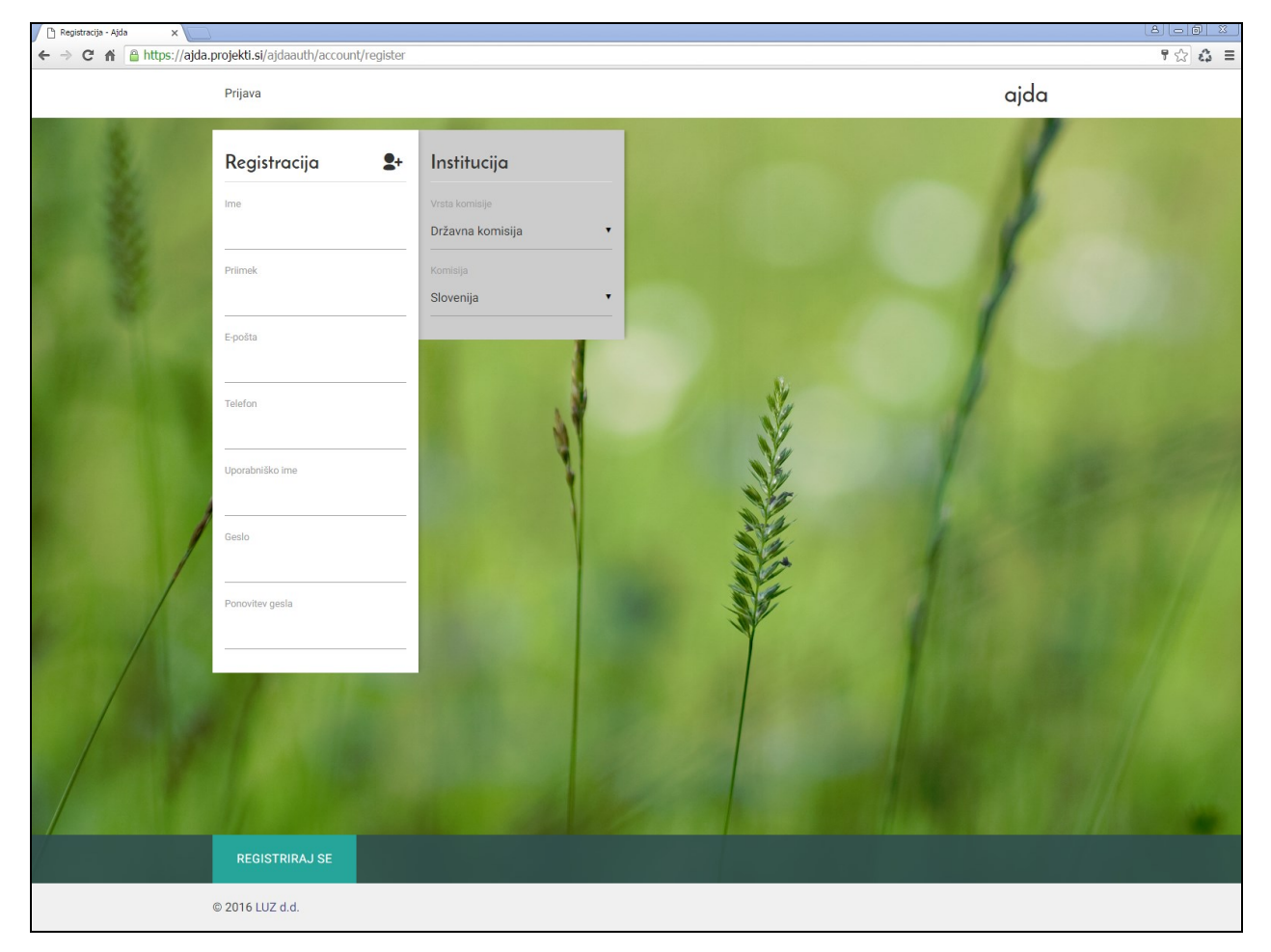

Slika 2: Registracija novega uporabnika

Pri izbiri gesla priporočamo uporabo kompleksnih gesel, torej da vsebujejo:

- vsaj eno številko,
- vsaj eno črko,
- kombinacijo velikih in malih črk,
- ni dovoljeno, da se katerikoli znak ponovi več kot dvakrat in
- geslo mora biti dolgo vsaj 6 znakov.

Ko ste z izpolnjevanjem zaključili, kliknite na gumb »Registriraj se«.

V primeru, da kateri od vnesenih podatkov ne ustrezajo pravilom, bo sistem zavrnil registracijo in opozoril na napako.

Po kliku na »Registriraj se« sistem izvede registracijo novega uporabnika, ter vam pošlje potrditveno e-mail sporočilo na prej navedeni e-poštni naslov in izpiše naslednje sporočilo.

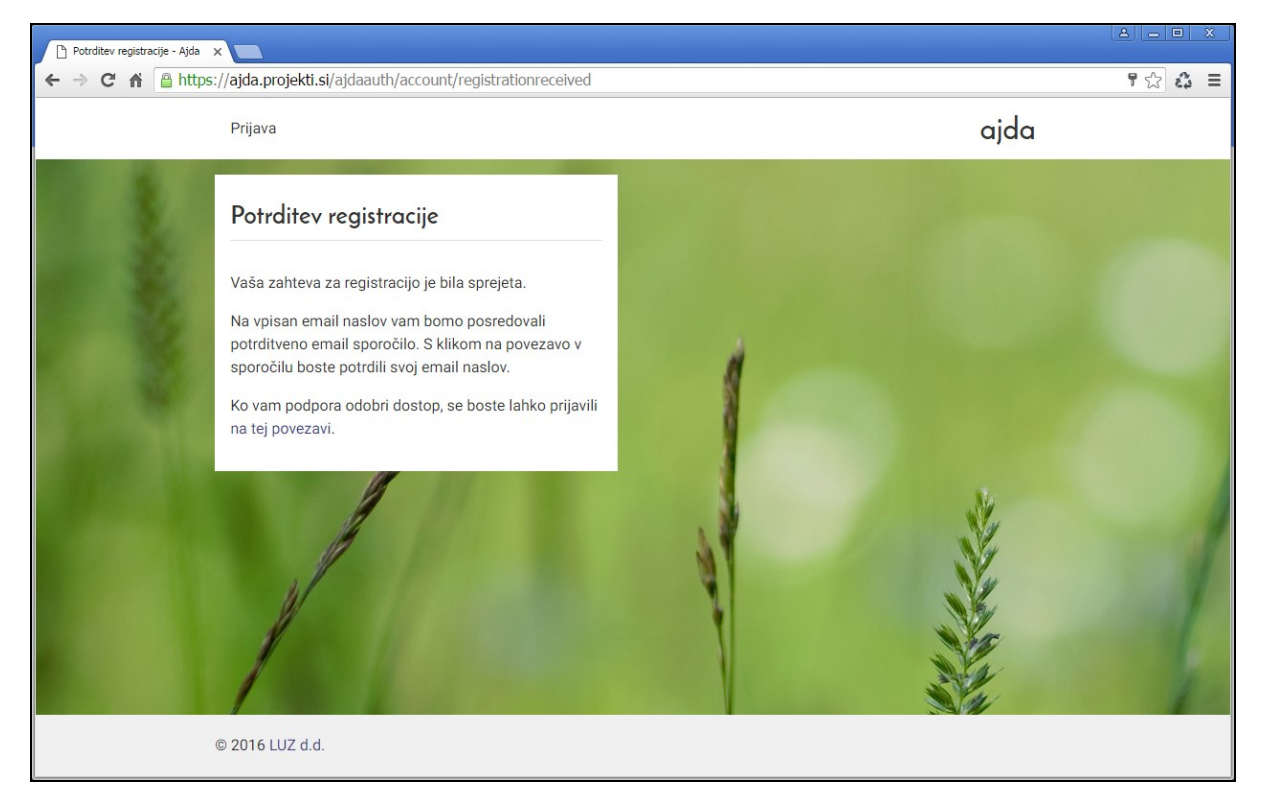

Svojo registracijo morate obvezno potrditi s klikom na povezavo, katero prejmete na svoj prej navedeni e-poštni naslov.

Ko boste potrdili svojo registracijo se vam bo izpisalo naslednje sporočilo.

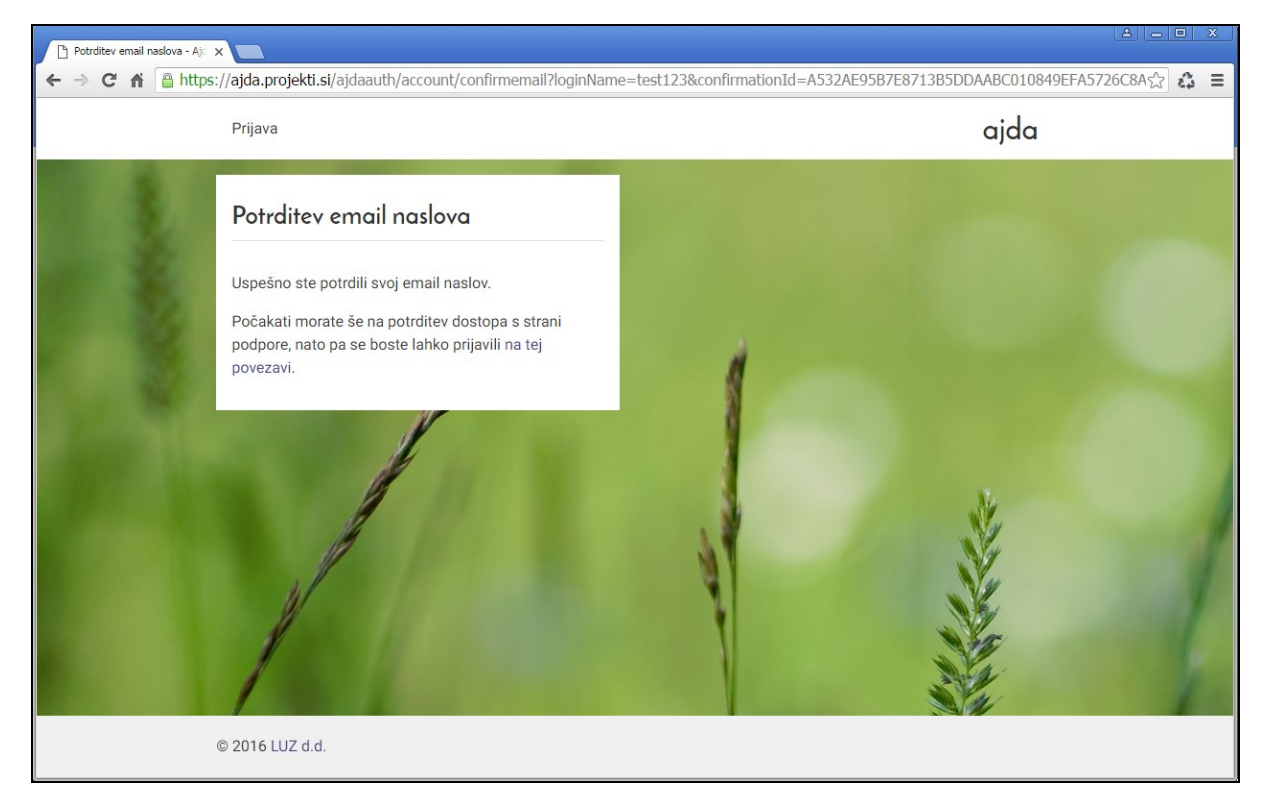

Vašo prijavo mora še odobriti administrator sistema, tako da po registraciji počakajte na njegovo odobritev.

Ko boste imeli odobren dostop do aplikacije, boste o tem prav tako obveščeni po elektronski pošti.

#### 2.2 Prijava v aplikacijo

Spletno aplikacijo zaženemo tako, da s spletnim brskalnikom odpremo internetni naslov spletne aplikacije. Če že imamo potrjeno registracijo in dodeljene ustrezne pravice se lahko prijavimo v aplikacijo z uporabniškim imenom in geslom.

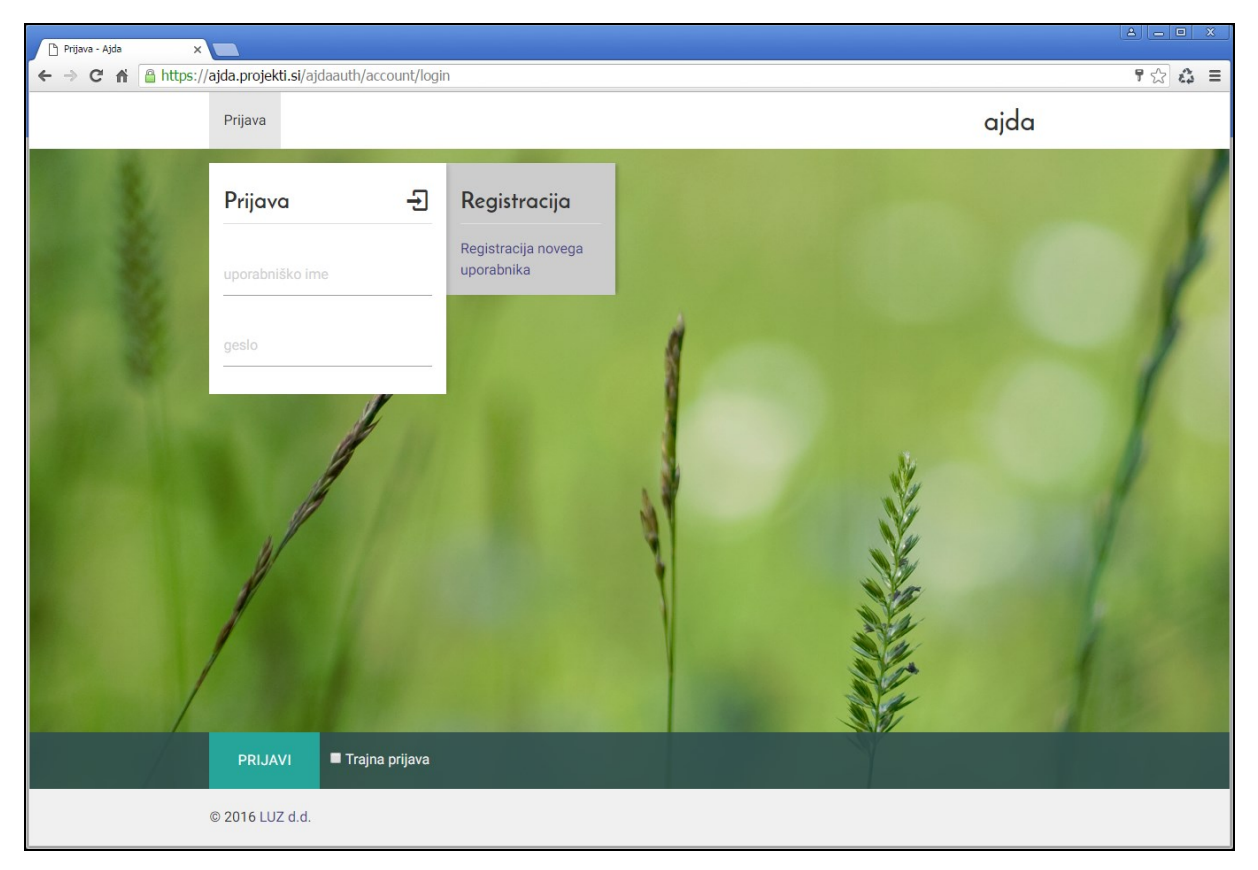

Slika 3: Vstopna maska za prijavo

#### 2.3 Začetna stran

Na začetni strani aplikacije lahko izbiramo med različnimi vsebinskimi sklopi odvisno od pravic uporabnika:

- Povezave do aplikacije, registra cenilcev in šifrantov
- Skrbništvo in sprememba gesla
- Seznam uporabnikov za administratorja
- Možnost prijave kot druga skupina uporabnikov
- Odjava

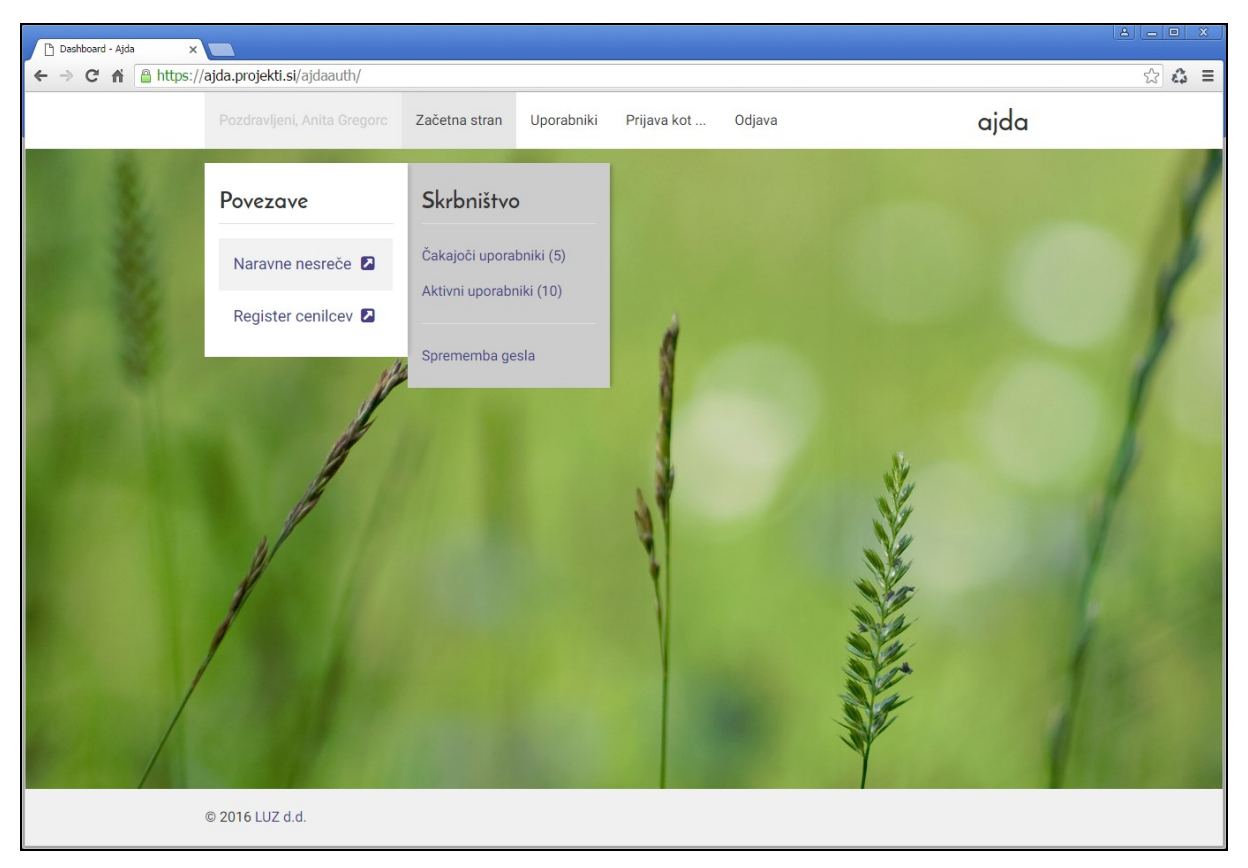

Slika 4: Začetna stran